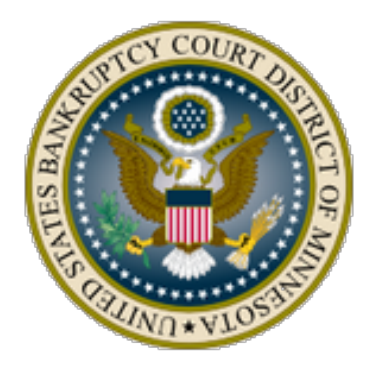

Instructions for Making Trustee Automated Clearing House (ACH) Payments for Unclaimed Funds U.S. Bankruptcy Court, District of Minnesota

#### Overview

- 1. Log into CM/ECF with your **Trustee login and password**, click on the *Bankruptcy* menu and click *Trustee/Panel Trustee*.
- 2. Enter the case number.

3. Select the *Trustee's Remittance of Unclaimed Funds and/or Fees Less than 5.00 dollars* event.

- 4. Select the Party
- 5. Choose your PDF file (this is the documentation that would be mailed in to the Bankruptcy Clerks Finance Dept.), there should be no need for attachments.
- 6. Enter the Fee amount, **ensuring it's correct**.
- 7. The Modifying dropdown box is unlikely to be necessary.
- 8. Make sure the amount is correct. Click Next>Next
- 9. The Summary of current charges screen will pop up. Click Pay Now.
- 10. Check the box on Check Fees to Pay.
- 11. Click the Pay Now button, you may be prompted to reenter your password, this is a security feature in pay.gov.
- 12. Select the ACH account radio button, the prompts for the Account and Routing numbers and Bank Account Type will appear. Add the numbers and Bank Account Type **ensuring they're correct**.
- 13. Check the Authorization box and click Submit. The final screen confirms the payment and receipt. This information is transmitted to the docket.

Instructions with screenshots on the following pages, click the "Next" button as needed.

Step 1. Log into CM/ECF with your Trustee login and password, click on the *Bankruptcy* menu and click *Trustee/Panel Trustee*.

| Bankruptcy Events                                                                                                    |                                                                                                    |
|----------------------------------------------------------------------------------------------------|----------------------------------------------------------------------------------------------------|
| Commencement Events<br>Instructions<br>Open Voluntary Case                                                                                                    | Claim Events (cont.)<br>Change of Address for Claimant                                                                                                    |
| <u>Upload list of creditors file</u><br><u>Ch 7 Individual</u><br><u>Ch 7 Non-individual</u>                                                                         | Misc Limited Filer Events<br>Limited Filer Non-Claim Events                                                                                                    |
| <u>Ch 11 Individual</u><br><u>Ch 11 Small Business</u><br><u>Ch 11 Non-individual</u><br><u>Ch 12</u><br><u>Ch 13</u><br><u>Case Completion</u><br><u>Amendments</u> | Post-Petition Events<br><u>Add creditor to matrix</u><br><u>Appeals (bankruptcy)</u><br><u>Applications (bankruptcy)</u><br><u>Conversions</u><br><u>Debtor Certifications</u><br><u>Motions (bankruptcy)</u> |
| Claim Events<br><u>Claim Transfer/Withdrawal</u><br><u>Claims</u><br><u>Claim Amendment</u><br><u>Claim Objections</u><br>2002 1 Bula Superlaments                   | Notices (bankruptcy)<br>Other Case Events<br>Plan/Disclosure Statement<br>Response/Objection                                                                                                    |
| <u>5002.1 Kule Supplements</u>                                                                                                    | <u>Panel Trustee</u><br><u>U S Trustee</u><br><u>Subchapter V Trustee</u>                                                                                                    |

Step 2. Enter the case number

| Trustee action |  |
|----------------|--|
| Case Number    |  |
| 4:17-bk-42973  |  |
|                |  |
| Next Clear     |  |

Step 3. Select *Trustee's Remittance of Unclaimed Funds and/or Fees Less than 5.00 dollars.* 

| Trustee action                                                                                                    |                                                                                                    |                                                                             |                                                                                                    |
|----------------------------------------------------------------------------------------------------|----------------------------------------------------------------------------------------------------|-----------------------------------------------------------------------------|----------------------------------------------------------------------------------------------------|
| 17-42973 Brian Michael Turner                                                                                                    | and Lori Elizabeth Duke Turner C                                                                                                    | losed 08/07/2023, Debtor dism                                               | issed 04/06/2023, Joint debtor dismissed 04/06/2023                                                            |
| Type: bk                                                                                                    | Chapter: 13 v                                                                                                    | Office: 4 (Minneapolis)                                                     |                                                                                                    |
| Assets: y                                                                                                    | Debtor disposition: Dismissed<br>for failure to make plan<br>payments                                                                                                    | Joint debtor disposition:<br>Dismissed for failure to make<br>plan payments |                                                                                                    |
| Judge: MER                                                                                                    | Case Flag: CLOSED,<br>DISMISSED                                                                                                    |                                                                             |                                                                                                    |
|                                                                                                    | Start typing to find anot                                                                                                    | her event. Hold down Ctrl to add                                            | d additional items.                                                                                            |
| Available Events (click to select<br>Notice of assets and notice to cred<br>Notice of assets and notice to cred<br>Notice of hearing<br>Notice of non-concluded meeting of<br>Report of chapter 7 trustee - no obj<br>Report of trustee<br>Resort of trustee (re: sale, settleme<br>Resignation<br>Trustee Appointment Rejection (tex<br>Trustee's Remittance of Unclaimed<br>Trustee's Remittance of Unclaimed<br>Trustee's statement of insufficient f<br>Withdrawal of Trustee's ref<br>Withdrawal of chapter 7 trustee's ref<br>Withdrawal of motion or objection ( | ext events)<br>a Applications for Compensation and L<br>itors<br>f creditors - chapter 7 case<br>j creditors - chapter 7 case<br>j creditors - chapter 7 case<br>j creditors - compensation<br>ext only)<br>ant to 130(e)<br>i Funds and/or Fees Less than 5.00<br>unds to pay filing fees<br>ndered Pursuant to 330(e)<br>aport of no distribution<br>text only) | Deadline to Object                                                          | Selected Events (click to remove events)<br>Trustee's Remittance of Unclaimed Funds and/or Fees Less than 5.00 |
| Next Clear                                                                                                    |                                                                                                    |                                                                             |                                                                                                    |

# Step 4. Select the Attorney

| Trustee action:                                                                                                    |                                                                       |                                                                             |
|----------------------------------------------------------------------------------------------------|-----------------------------------------------------------------------|-----------------------------------------------------------------------------|
| 17-42973 Brian Michael Turner :                                                                                                    | and Lori Elizabeth Duke Turner C                                      | losed 08/07/2023, Debtor dismissed 04/06/2023.                              |
| Type: bk                                                                                                    | Chapter: 13 v                                                         | Office: 4 (Minneapolis)                                                     |
| Assets: y                                                                                                    | Debtor disposition: Dismissed<br>for failure to make plan<br>payments | Joint debtor disposition:<br>Dismissed for failure to make<br>plan payments |
| Judge: MER                                                                                                    | Case Flag: CLOSED,<br>DISMISSED                                       |                                                                             |
| Select the attorney(s)<br>Burrell, Gregory A [Trustee]<br>Kipp, Orin J. [Interested Party]<br>KipD, Orin J. [Creditor]<br>Scott, Wesley W. [Debtor 1]<br>Scott, Wesley W. [Debtor 2]<br>Click an attorney to see the party<br>[type of party shown in brackets]<br>Add/create new attorney | y s/he represents                                                     |                                                                             |
| Next Clear                                                                                                    |                                                                       |                                                                             |

# Step 5. Select the Party

| Trustee action:         |                                               |                                       |
|-------------------------|-----------------------------------------------|---------------------------------------|
| 17-42973 Brian Mich     | ael Turner and Lori Elizabeth Duke Turr       | <u>ier</u>                            |
| Type: bk                | Chapter: 13 v                                 | Office: 4 (Minneapolis)               |
| Assets: y               | Judge: MER                                    |                                       |
| Brian Turner is eligib  | le for the <u>DeBN notification program</u> . |                                       |
| Lori Turner is eligible | e for the <u>DeBN notification program</u> .  |                                       |
|                         | Select the Party:                             |                                       |
| Burrell, Gregory A [Tr  | ustee]                                        | <u>^</u>                              |
| Turner, Brian Michael   | [Debtor 1]                                    |                                       |
| U.S. Bank National A    | Sociation [Interested Party]                  |                                       |
| U.S. Bank National A    | ssociation, [Creditor]                        |                                       |
| U.S. Bank National As   | ssociation, [Creditor]                        |                                       |
| U.S. Bank National As   | ssociation successor by merger of U.S. Ban    | k National Association ND, [Creditor] |
| US Bank NA, [Credito    | or]                                           | •                                     |
| Next Clear              |                                               |                                       |

Step 6. Depending on your type of browser this button my say "Browse" or "Choose File". Select your PDF, this is the documentation that used to be mailed to the Clerk of Court. Attachments to Documents, No.

| Trustee action:                                                    |                                                                       |                       |
|--------------------------------------------------------------------|-----------------------------------------------------------------------|-----------------------|
| 17 42973 Brian Michael Turne                                       | $\mathbf{r}$ and L ori Elizabeth Duke Turner $\mathbf{C}$             | losed ()              |
| Type: bk                                                           | Chapter: 13 v                                                         | Offic                 |
| Assets: y                                                          | Debtor disposition: Dismissed<br>for failure to make plan<br>payments | Joint<br>Dism<br>plan |
| Judge: MER                                                         | Case Flag: CLOSED,<br>DISMISSED                                       |                       |
| Trustee's Remittance of Uncl                                       | laimed Funds and/or Fees Less tha                                     | n 5.00                |
| Date filed 6/1/2023                                                | ]                                                                     |                       |
| Filename<br>Choose File No file chosen<br>Attachments to Document: | ● No ○ Yes                                                            |                       |
|                                                                    |                                                                       |                       |
| Next                                                               |                                                                       |                       |

Step 7. Enter the amount, **ensuring it is correct**.

| Trustee action:                    |                                       |                         |
|------------------------------------|---------------------------------------|-------------------------|
|                                    |                                       |                         |
| 17-42973 Brian Michael Turner      | <u>and Lori Elizabeth Duke Turner</u> |                         |
| Type: bk                           | Chapter: 13 v                         | Office: 4 (Minneapolis) |
| Assets: y                          | Judge: MER                            |                         |
| Brian Turner is eligible for the I | DeBN notification program.            |                         |
| Lori Turner is eligible for the De | eBN notification program.             |                         |
|                                    |                                       |                         |
| Transmittal of Unclaimed Fun       | as - Trustee, One ( tr ) - Outside    |                         |
| Enter the total amount you are     | submitting to be deposited.           |                         |
|                                    |                                       |                         |
| Fee: \$ 373.38                     |                                       |                         |
| Next Clear                         |                                       |                         |

Step 8. The Modifying dropdown box is unlikely to be necessary. Double check the amount. Click Next.

Step 9. If the amount is correct, click Next.

| Trustee action:                                                                 |                                                                                                    |                                                                                   |
|---------------------------------------------------------------------------------|----------------------------------------------------------------------------------------------------|-----------------------------------------------------------------------------------|
| 17-42973 Brian Michae                                                           | l Turner and Lori Elizabeth Duke Turne                                                                                                    | <u>r</u>                                                                          |
| Type: bk                                                                        | Chapter: 13 v                                                                                                    | Office: 4 (Minneapolis)                                                           |
| Assets: y                                                                       | Judge: MER                                                                                                    |                                                                                   |
| Brian Turner is eligible<br>Lori Turner is eligible f<br>Transmittal of Unclain | for the <u>DeBN notification program</u> .<br>For the <u>DeBN notification program</u> .<br><b>ned Funds - Trustee, One ( tr ) - Outs</b> | ide                                                                               |
| Docket Text: Final Text                                                         |                                                                                                    |                                                                                   |
| Transmittal of Uncl                                                             | aimed Funds in the Amount of \$ 3                                                                                                    | 373.38 filed by Trustee Gregory A Burrell. (Trustee, One)                         |
| Attention!! Submittin<br>Have you redacted?<br>Next Clear                       | g this screen commits this transaction                                                                                                    | . You will have no further opportunity to modify this submission if you continue. |

# Step 10. The Summary of current charges screen will pop up. Click Pay Now.

| Trustee action:                                               |                                             |                     |                                                                        |                  |
|---------------------------------------------------------------|---------------------------------------------|---------------------|------------------------------------------------------------------------|------------------|
| 17 40072 D ' M' I IT                                          | 1.7. (.7.1)                                 | Summary of curre    | nt charges                                                             | $\times$         |
| T-429/3 Brian Michael It                                      | Charter 1                                   | Date Incurred       | Description                                                            | Amount           |
| Туре: ок                                                      | Chapter: 1                                  | 2023-06-05 15:26:30 | Transmittal of Unclaimed Funds( 17-42973) [trustee,tranunfn] ( 373.38) | \$ 373.38        |
| Assets: y                                                     | Judge: MI                                   |                     |                                                                        | Total: \$ 373.38 |
| Brian Turner is eligible for<br>Lori Turner is eligible for t | the <u>DeBN notific</u><br>he DeBN notifica |                     |                                                                        |                  |
|                                                               |                                             |                     |                                                                        |                  |
| Transmittal of Unclaimed                                      | Funds - Trustee                             |                     |                                                                        |                  |
| Warning: The transaction                                      | n you submittec                             |                     |                                                                        |                  |
| for further instructions o                                    | n how to void i                             |                     |                                                                        |                  |
| about your original subn                                      | nission by view                             |                     |                                                                        |                  |
|                                                               |                                             |                     |                                                                        |                  |
| Transaction Id                                                | 11883053                                    |                     |                                                                        |                  |
| Date/Time of Submission                                       | 2023-06-05 15:2                             |                     |                                                                        |                  |
| Login                                                         | Trustee, One                                |                     |                                                                        |                  |
| Case Number                                                   | 17-42973                                    |                     |                                                                        |                  |
| Document Number                                               | 26                                          |                     |                                                                        |                  |
| Text                                                          | Transmittal of l                            |                     |                                                                        |                  |
| ·                                                             |                                             |                     | <u>`</u>                                                               |                  |
|                                                               |                                             |                     | Pay Now Continue Filing                                                |                  |
|                                                               |                                             |                     |                                                                        |                  |

### Step 11. Check the box on Fees to Pay.

| Internet Payments Due |                     |                                                                               |           |
|-----------------------|---------------------|-------------------------------------------------------------------------------|-----------|
| Check Fees to Pay     | Date Incurred       | Description                                                                   | Amount    |
|                       | 2023-06-05 15:26:30 | Transmittal of Unclaimed Funds( <u>17-42973</u> ) [trustee,tranunfn] (373.38) | \$ 373.38 |
| Next Clear            |                     |                                                                               |           |

Step 12. Click Pay Now, you may be prompted to reenter your password, this is a security feature in pay.gov.

| Internet Payment    | s Due                                                                         |                 |
|---------------------|-------------------------------------------------------------------------------|-----------------|
| Date Incurred       | Description                                                                   | Amount          |
| 2023-06-05 15:26:30 | Transmittal of Unclaimed Funds( <u>17-42973</u> ) [trustee,tranunfn] (373.38) | \$ 373.38       |
|                     |                                                                               | Total: \$373.38 |
|                     |                                                                               |                 |
|                     |                                                                               |                 |
|                     | Pay Now                                                                       |                 |

Step 13. Select the ACH account radio button, the prompts for the Account and Routing numbers and Bank Account Type will appear. Add the numbers and Bank Account Type **ensuring they're correct** then click Next

| ccount Balance \$0.00   ase Search Status Active   upgraded PACER Account   Filing Fee for Minnesota Bankruptcy Court (test) Filing Fee for Minnesota Bankruptcy Court (test) Filing Fee for Minnesota Bankruptcy Court Method Fel fee for Minnesota Bankruptcy Court Method Fel fee for Minnesota Bankruptcy Court Method Fel fee for Minnesota Fee fee for Minnesota Fee fee fee fee fee fee fee fee fee fee                                                                                                    | Isername                            | OneTrustee                                |                           |
|----------------------------------------------------------------------------------------------------|-------------------------------------|-------------------------------------------|---------------------------|
| ase Search Status Active<br>ccount Type Upgraded PACER Account<br>Filing Fee for Minnesota Bankruptcy Court (test)<br>sequired Information<br>yment Amount<br>Amount Due * \$373.38<br>Hect a Payment Method<br>Enter a credit card<br>Enter an ACH account<br>Filing Fee for Number<br>*(2234.55.78.9)* (2234.55.78.90)* (2000 Number<br>*(2234.55.78.90)* (2234.55.78.90)* (2234.55.78.90)*<br>*(2234.55.78.90)* (2234.55.78.90)* (2234.55.78.90)*<br>*(2234.55.78.90)* (2234.55.78.90)*<br>*(2234.55.78.90)* (2234.55.78.90)*<br>*(2234.55.78.90)* (2234.55.78.90)*<br>*(2234.55.78.90)* (2234.55.78.90)*<br>*(2234.55.78.90)* (2234.55.78.90)*<br>*(2234.55.78.90)* (2234.55.78.90)*<br>*(2234.55.78.90)*<br>*(2234.55.7 | Account Balance                     | \$0.00                                    |                           |
| ccount Type     Upgraded PACER Account       Filing Fee for Minnesota Bankruptcy Court (test)       rquired Information       syment Amount       Amount Due*       \$373.38       Hect a Payment Method       Enter a credit card       Enter an ACH account       Information       Information       (CHCK Number)       (Second Number)       (Second Number) <t< td=""><th>ase Search Status</th><td>Active</td><td></td></t<>                                                                                                    | ase Search Status                   | Active                                    |                           |
| Filing Fee for Minnesota Bankruptcy Court (test)         required Information         syment Amount         Amount Due *       \$373.38         Nect a Payment Method         Enter a credit card         Enter an ACH account         ICHAbout ACH Debit         Notes Tables         Neccount Holder Name*         One Trustee         Account Number *         Sonfirm Account Number*         111111         Ital Sonfirm Account Number *                                                                                                    | Account Type                        | Upgraded PACER Account                    |                           |
| squired Information   syment Amount   Amount Due*   \$373.38     Hect a Payment Method   Enter a credit card   Enter an ACH account   Inter an ACH account     (Statis TaB):     (Statis TaB):   (Statis TaB):   (Statis TaB):     (Statis TaB):   (Statis TaB):     (Statis TaB):     (Statis TaB): <t< td=""><th>Filing Fee for Minne</th><td>sota Bankruptcy Court (test)</td><td></td></t<>                                                                                                    | Filing Fee for Minne                | sota Bankruptcy Court (test)              |                           |
| syment Amount     Amount Due*   \$373.38     Hect a Payment Method   Enter a credit card Enter an ACH account Enter an ACH account Inter an ACH account Inter an ACH account <p< td=""><th>equired Information</th><td></td><td></td></p<>                                                                                                    | equired Information                 |                                           |                           |
| Amount Due * \$373.38<br>Hect a Payment Method<br>Enter a credit card<br>Enter an ACH account<br>Chick Number<br>*:234.55.7859: 1234.55.7859.<br>*:234.55.7859: 1234.<br>************************************                                                                                                    | ayment Amount                       |                                           |                           |
| Hect a Payment Method         Enter a credit card         Enter an ACH account         Inter an ACH account         Inter an Account Number *         Intil111         Inter account Number *         Intil111         Inter account Number *         Intil111         Inter account Number *         Intil111         Inter account Number *         Inter account Number *         Inter account Number *         Inter account Number *         Inter account Number *         Inter a                                                                                                    | Amount Due *                        | \$373.38                                  |                           |
| Hect a Payment Method         Enter a credit card         Enter an ACH account         Inter an ACH account         Inter an Account Number*         Intilini         Intilini         Intilini         Intilini         Intilini         Intilini         Intilini         Intilini         Intilini         Intilini         Intilini         Intilini         Intilini         Intilini         Intilini                                                                                                    |                                     |                                           |                           |
| Enter a credit card Enter an ACH account Enter an ACH account Click Number (Scout AcH Debit (Scout Number) (Scout Number) (                                                                                                    | elect a Payment Me                  | thod                                      |                           |
| Enter an ACH account       ICHIA       ACHIA       About ACH Debit       Chack Number       1234 55 785%       1234 55 785%       1234 55 785%       1234 55 785%       1234 55 785%       1234 55 785%       1234 55 785%       1234 55 785%       1234 55 785%       1234 55 785%       1234 55 785%       1234 55 785%       1234 55 785%       1234 55 785%       1234 55 785%       1234 55 785%       1234 55 785%       1234 55 785%       1234 55 785%       1234 55 785%       1234 55 785%       1234 55 785%       1234 55 785%       1234 55 785%       1234 55 785%       1234 55 785%       1234 55 785%       1234 55 785%       1234 55 785%       1234 55 785%       1234 55 785%       1234 55 785%       1234 50 785%       11111       11111       11111       11111       11111       11111       11111       11111       11111       11111                                                                                                    | ) Enter a credit ca                 | rd                                        |                           |
| ACH_About ACH Debit            •••••••••••••••••••••••••••••                                                                                                    | Enter an ACH ac                     | count                                     |                           |
| Kieding Number     Check Number       (1224) 55 76 9(1)     (1234) 55 76 9(1)       Account Holder Name *     One Trustee       Account Number *     111111       Confirm Account Number *     111111       Confirm Account Number *     111111       Confirm Account Number *     111111       Confirm Account Number *     111111                                                                                                    | ACH About ACH Deb                   | bit                                       |                           |
| Account Holder Name * One Trustee ?<br>Account Number * 111111 ?<br>Confirm Account Number * 111111 ?<br>Routing Number * 042000424                                                                                                    | Routing Number<br>1: 123456789: 123 | nt Number<br>1, 56, 78, 90 (* 1, 231,     |                           |
| Account Number * 111111 @<br>Confirm Account Number * 111111 @<br>Routing Number * 042000424                                                                                                    | Account Holder Nam                  | e * One Trustee                           | 0                         |
| Confirm Account Number*         111111         @           touting Number*         042000424         042000424                                                                                                    | Account Number *                    | 111111                                    | •                         |
| Routing Number* 042000424                                                                                                    | Confirm Account Nu                  | mber* 111111                              | 0                         |
|                                                                                                    | Routing Number *                    | 042000424                                 |                           |
| Business Checking                                                                                                    | Bank Account Type *                 | Business Checking                         |                           |
| e. We protect the security of your information during transmission using Secure S                                                                                                    |                                     | ecurity of your information during transm | nission using Secure Seck |
| er (SSL) software, which encrypts information you submit.                                                                                                    | to. Mo protoot the o                | Period volume into mation during transp   | inssion using Secure Sock |

|                               | Payment Details                        |                   |
|-------------------------------|----------------------------------------|-------------------|
| асн<br>XX1111                 | Payment<br>Amount                      | \$373.38          |
| 042000424                     | Fee Type                               | Filing Fee        |
| One Trustee                   |                                        |                   |
|                               |                                        |                   |
|                               |                                        |                   |
|                               |                                        |                   |
|                               |                                        |                   |
| mail Receipt                  |                                        |                   |
| Email                         | mnb.uscourts.test+tr1@gmail.com        |                   |
| Confirm Email                 | mnb.uscourts.test+tr1@gmail.com        |                   |
| Additional Email<br>Addresses |                                        |                   |
|                               |                                        |                   |
|                               |                                        |                   |
|                               |                                        |                   |
|                               |                                        |                   |
| Authorization                 |                                        |                   |
| Authorization                 | ectronic debit from my account for the | e amount above. * |

Step 14. Check the Authorization box and click Submit.

The final screen confirms the payment and receipt. This information is transmitted to the docket.

#### US Bankruptcy Court District of Minnesota

Thank you. Your transaction in the amount of \$ 373.38 has been completed.

Please <u>print a copy of your transaction receipt for future reference</u>. The transaction number is **A11883191**.

#### **Detail description:**

Transmittal of Unclaimed Funds(<u>17-42973</u>) [trustee,tranunfn] (373.38)